## Expenses Mobile - Change my Password

Last Modified on 03/12/2019 2:54 pm GMT

## Permissions

You will require the following permissions:

- No permissions required
- 1. Log into Expenses Mobile. Tap the Hamburger Menu  $\equiv$  and then tap More.

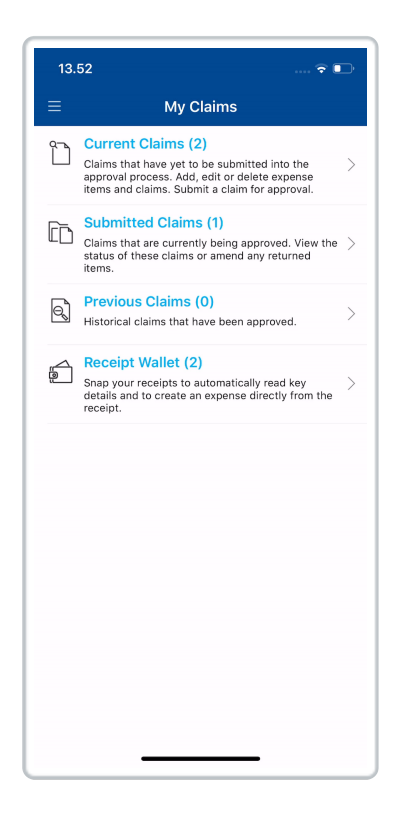

2. Tap the **My Details** option from the navigation menu.

| 15.56         |            | 🗢 🕞 |
|---------------|------------|-----|
| <b>〈</b> More | My Details |     |
| Change        | My Details | >   |
| 🛃 Add Vel     | nicle      | >   |
| දිරි My Ban   | k Accounts | >   |
|               |            |     |
|               |            |     |
|               |            |     |
|               |            |     |
|               |            |     |
|               |            |     |
|               |            |     |
|               |            |     |
|               |            |     |

3. Tap the Change My Details option from the navigation menu.

| 15.50                                                               |                                                                      | 🕆 🗖                   |
|---------------------------------------------------------------------|----------------------------------------------------------------------|-----------------------|
| Back                                                                | Change My Details                                                    | Save                  |
| Logon Deta                                                          | ails                                                                 |                       |
| Username                                                            |                                                                      |                       |
| Alex                                                                |                                                                      |                       |
| Tap here to                                                         | change password                                                      | >                     |
| Employee I                                                          | Name                                                                 |                       |
| Your name a<br>updated by<br>Title *                                | and employment contact details o<br>amending the details here and cl | an be<br>icking save. |
| Mr                                                                  |                                                                      |                       |
| First name *                                                        |                                                                      |                       |
|                                                                     |                                                                      |                       |
| Alex                                                                |                                                                      |                       |
| Alex<br>Surname *                                                   |                                                                      |                       |
| Alex<br>Surname *<br>Earle                                          |                                                                      |                       |
| Alex<br>Surname *<br>Earle<br>Employme                              | nt Contact Details                                                   |                       |
| Alex<br>Surname *<br>Earle<br>Employme<br>Extension N               | nt Contact Details                                                   |                       |
| Alex<br>Surname *<br>Earle<br>Employme<br>Extension N               | nt Contact Details<br>umber                                          |                       |
| Alex<br>Surname *<br>Earle<br>Employme<br>Extension N<br>Mobile Num | nt Contact Details<br>umber<br>ber                                   |                       |
| Alex<br>Surname *<br>Earle<br>Employme<br>Extension N<br>Mobile Num | nt Contact Details<br>umber<br>ber                                   |                       |

4. Tap the Password link. This will open the Change Password screen.

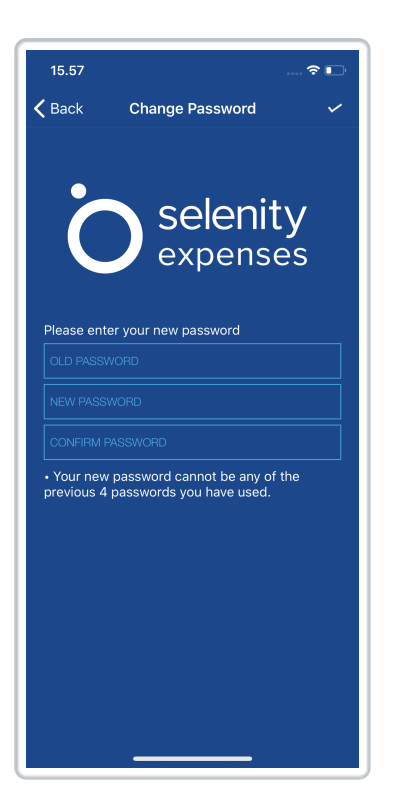

- 5. Enter the following information:
  - Old Password
  - New Password
  - Confirm New Password
- 6. Tap **Save** to change your password.